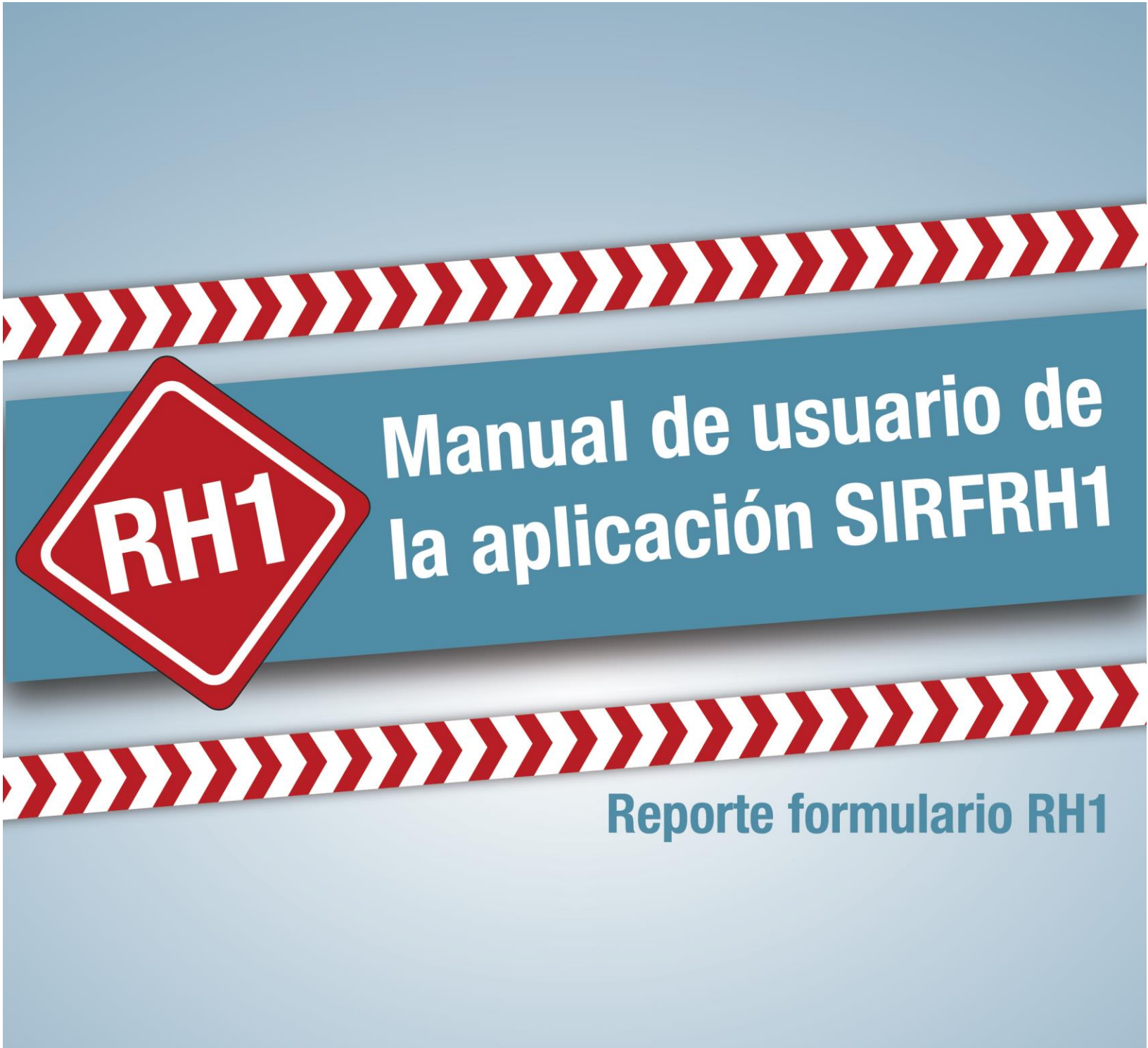

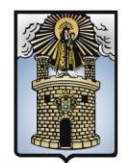

Alcaldía de Medellín

# MANUAL DE USUARIO DE LA APLICACIÓN SIRFRH1 – REPORTE FORMULARIO RH1

Elaborado por:

UNIDAD DE GESTIÓN DE LA INFORMACIÓN Y EL CONOCIMIENTO SECRETARÍA DE SALUD DE MEDELLÍN

> Alcaldía de Medellín Marzo 2017

> > 2

# PRE-INSCRIPCIÓN Y MANUAL DE USUARIO DE LA APLICACIÓN SIRFRH1 PARA EL REPORTE DEL FORMULARIO RH1

#### Introducción

La Secretaría de Salud de Medellín diseñó la aplicación SIRFRH1, la cual permite a los establecimientos generadores de residuos en la atención en salud y otras actividades, objeto de vigilancia de acuerdo con lo establecido en el Decreto 351 de 2014, realizar el reporte del consolidado del formulario RH1, en el cual se registra el tipo y cantidad de residuos, en peso y unidades, que entrega al gestor o receptor de residuos, para su aprovechamiento, tratamiento y/o disposición final, como parte del monitoreo interno de la gestión integral de los residuos generados.

Con base en los informes presentados por los generadores, la Secretaria de Salud de Medellín realizará la consolidación del respectivo reporte anual de la información sobre la gestión de residuos en su jurisdicción, a la dirección de promoción y prevención del Ministerio de Salud y Protección Social o a la que haga sus veces, de acuerdo con lo establecido en el artículo noveno del Decreto 351 de 2014.

Con el fin de que se reporte adecuadamente la información y se obtenga la claridad sobre el uso de la aplicación, se dispone este manual; el cual describe la secuencia del procedimiento que se debe seguir, la explicación de las bondades y mensajes generados por la aplicación, como respuesta a los eventos del usuario.

#### Objetivo:

Proporcionar al usuario la información necesaria para utilizar la aplicación SIRFRH1, para el reporte del consolidado de los residuos generados en la atención en salud y otras actividades.

#### Alcance:

Este manual está dirigido a todas los establecimientos del municipio de Medellín, generadores de residuos en la atención en salud y otras actividades, objeto de vigilancia de esta autoridad sanitaria, de acuerdo a lo establecido en el Decreto

351 de 2014; los cuales deben reportar el consolidado del formulario RH1 a la misma. Comprende desde la pre - inscripción del establecimiento hasta el ingreso del reporte del consolidado del formulario RH1.

# Contenido

| 1.  | Preinscripción - diligenciamiento de la pre-inscripción al Formulario RH1 . | 6  |
|-----|-----------------------------------------------------------------------------|----|
| 2.  | Ingreso a la aplicación SIRFRH1 – Reporte Formulario RH1                    | 8  |
| 3.  | Opción: Administrar Entidad                                                 | 11 |
| 3.1 | Opción Representante                                                        | 12 |
| 3.2 | Opción: Responsable Entidad                                                 | 13 |
| 3.3 | Opción: Instalaciones                                                       | 14 |
| 3.3 | .1 Creación de una nueva Instalación:                                       | 15 |
| 3.3 | 2 Administrar Usuarios de Instalación                                       | 18 |
| 4.  | Reporte del Formulario RH1                                                  | 19 |

#### 1. Preinscripción - diligenciamiento de la pre-inscripción al Formulario RH1

Para realizar la pre-inscripción al reporte del formulario RH1, debe ingresar al link: <u>https://www.medellin.gov.co/saludafrh1/register/inscriptionEntity.html</u>, y diligenciar los datos solicitados, los campos marcados con (\*) son obligatorios, debe tener en cuenta las siguientes aclaraciones:

| Campo              | Descripción valores permitidos                                |
|--------------------|---------------------------------------------------------------|
| Nit/Identificación | Solo permite ingresar dígitos entre 0 y 9, en caso de que sea |
|                    | NIT se debe ingresar sin guion y sin digito de verificación.  |
| Nombre/Razón       | Solo permite ingresar caracteres de la A a la Z, la ñ y las   |
| Social             | tildes. Se pueden combinar caracteres y dígitos.              |
| Teléfono           | Solo permite ingresar dígitos, máximo 10 dígitos, éste puede  |
|                    | ser un número de celular.                                     |
| Correo             | Deber registrar un correo electrónico válido ya que este será |
| Electrónico        | usado para enviar las credenciales iniciales de acceso a la   |
|                    | aplicación SIRFRH1 por primera vez.                           |
| Nombre del         | Solo permite ingresar caracteres de la A a la Z, la ñ y las   |
| Contacto           | tildes.                                                       |

Formulario de Pre-inscripción de Establecimientos para el reporte del Formulario RH1 Descargar el manual del usuario: <u>Manual del usuario para el reporte del Formulario RH1</u>

irección: Carrera 53A No. 42-161, Edificio Plaza la Libertad, piso 18. e-mail: <u>residuos.salud@medellin.gov.co</u>

Ilustración 1 Formulario de Pre-inscripción

Desde este formulario también puede descargar el manual de usuario de la aplicación SIRFRH1 para el reporte del formulario RH1.

Formulario de Pre-inscripción de Establecimientos para el reporte del Formulario RH1 Descargar el manual del usuario: <u>Manual del usuario para el reporte del Formulario RH1</u> Una vez diligencie los datos del formato debe dar clic en botón Enviar Registro Si el formato fue enviado de forma exitosa el siguiente mensaje se visualizará.

#### EL REGISTRO HA SIDO ENVIADO DE FORMA EXITOSA!

Enviar Registro

Ilustración 2. Mensaje de envío exitoso

Si el envío presentó dificultades se muestra el siguiente mensaje:

Se Detecto un Registro previo en la base de datos con la información de Tipo de persona e identificación de la Entidad! Enviar Registro

Ilustración 3. Dificultad en el registro

Debe verificar que los datos ingresados en los campos tipo de identificación y número de identificación sean los correctos, en caso de presentar inconsistencias debe corregirlos, si los datos están correctos y no le permite enviar el registro debe comunicarse con la Secretaría de Salud de Medellín a través del correo electrónico residuos.salud@medellin.gov.co

Si la pre-inscripción fue exitosa, al día siguiente recibirá un correo electrónico con las credenciales que le permitirán acceder a la aplicación SIRFRH1. Estas serán usadas solo la primera vez.

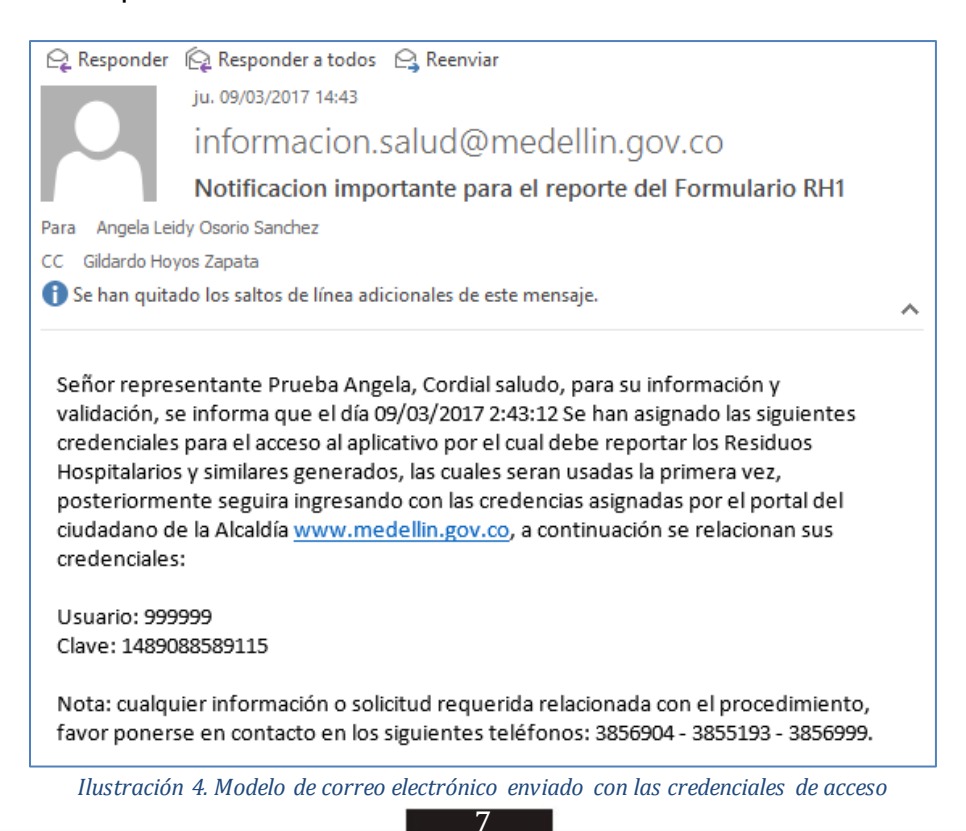

### 2. Ingreso a la aplicación SIRFRH1 – Reporte Formulario RH1

El ingreso a la aplicación SIRFRH1, se realiza a través de la página del Municipio de Medellín: <u>http://www.medellin.gov.co</u>

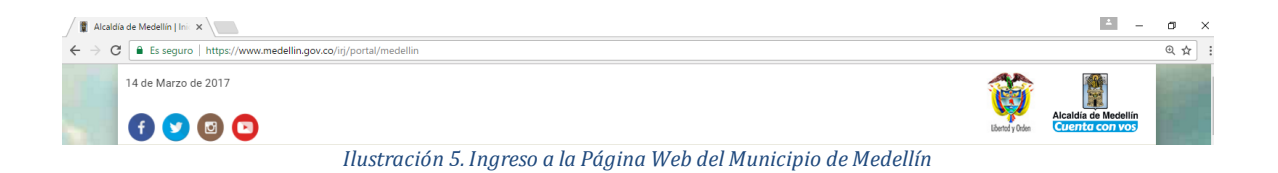

Aquellos usuarios que aún no se han registrado en el portal del Municipio de Medellín deben hacerlo, para tal fin, una vez se ingrese a la página debe dar clic en el botón *Registrate*. En caso de estar registrado inicie sesión.

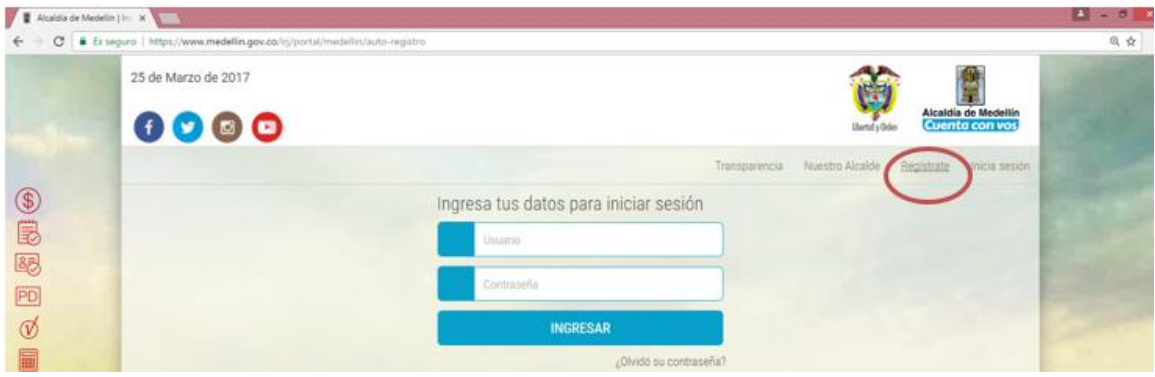

Ilustración 6. Ingresar al Registro del portal

Al dar clic en el botón regístrate se abre un formulario de registro de usuario, en este se deben ingresar los datos solicitados; los campos marcados con (\*) son obligatorios.

| Tipo de Sociedad:*         | Seleccione                     | • | 8 |  |
|----------------------------|--------------------------------|---|---|--|
| Tipo de Identificación:*   | Seleccione<br>Persona Juridica |   | 8 |  |
| Número de Identificación:* | Persona Natural                |   |   |  |
| Nombre/Razón Social:*      |                                |   |   |  |
| Apellidos:*                |                                |   |   |  |
| Correo Electrónico:*       |                                |   |   |  |
| Dirección*                 |                                |   |   |  |
| Teléfono*                  |                                |   |   |  |
| Celular (opcional):        |                                |   |   |  |
| País:*                     | Colombia                       | • | 0 |  |
| Departamento:*             | ANTIOQUIA                      | • | 0 |  |
| Ciudad:*                   | MEDELLÍN                       | • | 0 |  |
| Barrio (opcional):         |                                |   |   |  |

Manual de usuario de la aplicación SIRFRH1

Ilustración 7. Formulario de Registro

Cuando se termine de diligenciar el formulario se continúa con el botón *Siguiente,* Es posible que para continuar se generen una serie de preguntas para seleccionarse y finalizar el registro. <u>Se debe tener especial cuidado al ingresar los</u> datos de identificación y correo electrónico, dado que son las referencias para el envío de las contraseñas y el acceso a lo relacionado con el formulario RH1 y otros trámites que se realizan con el Municipio de Medellín.

Una vez realizado el registro de usuario en el portal, recibirá en el correo relacionado las credenciales de acceso (Estas se envían al finalizar el registro).

Al recibir las credenciales de acceso debe ingresar de nuevo al portal del municipio de Medellín (<u>http://www.medellin.gov.co</u>) y seleccionar la opción Iniciar sesión, introduce el usuario y la contraseña enviada a su correo y le da clic en ingresar.

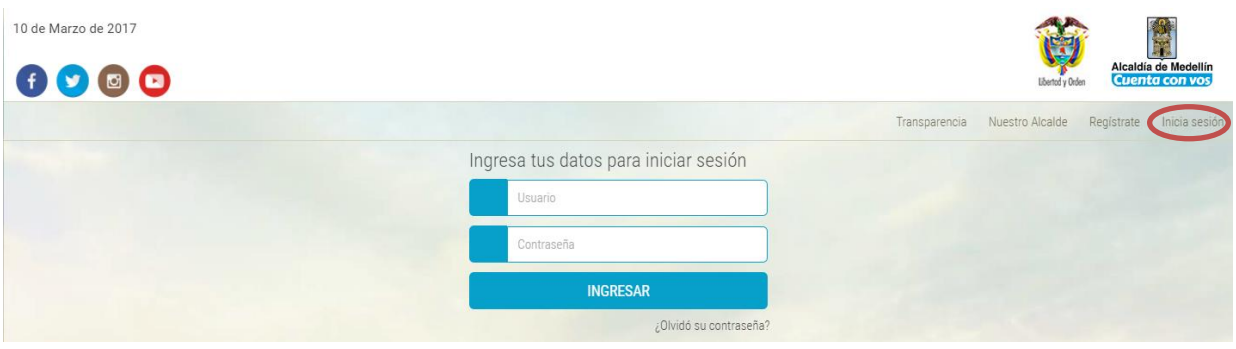

Ilustración 8. Ingreso con datos de Usuario registrado

Cuando ingresa por primera vez al portal de forma autenticada, éste solicita el cambio de contraseña la cual debe guardar y recordar para el posterior acceso a <u>www.medellin.gov.co</u> como usuario autenticado.

Para ingresar a la aplicación **SIRFRH1** formulario RH1 debe seguir la siguiente ruta:

En la página principal del portal selecciona la opción TEMAS, se despliegan varias opciones y debe dar clic sobre Salud

| 7 de Marzo de 2017                                                                                                    | Medallín         |
|----------------------------------------------------------------------------------------------------|------------------|
|                                                                                                    | enta con vos     |
| Transparencia Nuestro Alcalde Registro                                                                                                    | te Inicia sesión |
| Alcada de Venetia                                                                                                    | A: Q             |
| Atención Ciudadana Conglomerado Público Contratación Control Urbanístico Cultura Desarrollo Económico Educación Equidad de Género Espacio Público Gestión del Riesgo Go          | pierno y DDHH    |
| Hacienda Inclusión Social, Familia y DDHH Infraestructura Física Juventud Medellín en el Mundo Medellín Solidaria Medio Ambiente Nuestro Gobierno Participación Ciudadana Plan d | Desarrollo       |
| Planeación Municipal Programas Bander Sehud Seguridad Servcios Públicos Transparencia                                                                                            |                  |
|                                                                                                    | CERRAR 🛞         |

Ilustración 9.Ingreso al tema Salud

Al ingresar al botón *Salud* se busca el subtema Servicios (parte inferior de la página), en la cual se encuentra el enlace *Reporte Formulario RH1.* 

| S      | ervicios                                                |   |                                                |
|--------|---------------------------------------------------------|---|------------------------------------------------|
|        | Acceso Administración Salud Hogar                       |   | Administración Salud Hogar Capacitación        |
|        | Acceso Administrar ERP                                  |   | Administrar Clínica Veterinaria                |
| •      | Acceso Administrar IPS                                  |   | Afiliación al Régimen Subsidiado               |
| •      | Acceso Administrar IVC                                  |   | Auditoría Clínicas Veterinarias y Conexos      |
| •      | Acceso Registro ERP                                     |   | Consulta de Población No Cubierta con Subsidio |
|        | Acceso Registro IPS                                     |   | Consulta del Régimen Subsidiado en Salud       |
|        | Acceso SISAPS                                           |   | Generacion de Certificados de Epidemiología    |
|        | Administración Delegada de Usuarios Salud en el Hogar   |   | Registrese Como Clínica Veterinaria o Conexo   |
| •      | Administración Delegada de Usuarios Salud Hogar         | • | SIRFRH1 - Reporte Formulario RH1               |
| •<br>• | acitación<br>Administración Delegada de Usuarios SISAPS | • | Sivicof Movil Vigilancia y Control             |

Ilustración 10. Enlace Reporte Formulario RH1

Al ingresar por primera vez al Reporte Formulario RH1, se mostrará la siguiente ventana, en la cual el sistema le solicitará el usuario y la clave que fueron enviadas a su correo electrónico durante el proceso de preinscripción. Lo anterior solo se solicita la primera vez, posteriormente para el ingreso, solo requiere el usuario y contraseña de ingreso al portal del municipio de Medellín.

| Sec       | FORMULARIO RH1<br>etaría de salud - Municipio de Medellín |
|-----------|-----------------------------------------------------------|
| Validaci  | ón de credenciales asignada por la entidad<br>competente  |
| Usuario * |                                                           |
| Clave *   | ENTRAR                                                    |

Ilustración 11. Solicitud usuario y clave

Al validar los datos de usuario y contraseña se ingresa al siguiente formulario:

|             | FORMULARIO RH1 - PARA GENERADORES DE<br>INVATE<br>Usuario: JUAN ESTEBAN I | RESIDUOS HOSPITALARIOS Y SIMILARES<br>EX<br>HOYOS GUTIERREZ |             |
|-------------|---------------------------------------------------------------------------|-------------------------------------------------------------|-------------|
| 3           | ADMINISTRAR                                                               | ENTIDAD                                                     | 1           |
| Ilustración | Año 2017 Alcaldía de Medellín - V. 1.0                                    | Requerimientos 🚃 泛 🥹<br>1024X768 6.0 3.0 51                 | .0.2704.103 |

#### 3. Opción: Administrar Entidad

A dar clic sobre esta opción, se ingresa a la administración de la información de la empresa y configuración de las instalaciones que deben reportar el Formulario RH1. La aplicación contendrá la información que fue registrada durante el proceso de pre-inscripción; se deben terminar de diligenciar los datos solicitados, iniciando por el registro del Representante de la Entidad a través de la opción Representante (Ver opción Representante).

| Registro de la entidad va            | lidado por la Secretaría de Salud                                                                                                    |
|--------------------------------------|----------------------------------------------------------------------------------------------------|
|                                      |                                                                                                    |
| Tipo de persona                      | Nit                                                                                                    |
| Natural                              | 1008048335                                                                                                    |
| Razón social                         | Registro de camara de comercio                                                                                                    |
| Subsalud EPS                         |                                                                                                    |
|                                      | Gelular                                                                                                    |
|                                      | Eacha da capatitución *                                                                                                    |
| correo electronico "                 |                                                                                                    |
| ginar do. no you generation. gov. co |                                                                                                    |
|                                      |                                                                                                    |
| Datos del Representante Legal        |                                                                                                    |
|                                      |                                                                                                    |
| Tipo documento *                     | Número documento *                                                                                                    |
| Cédula de Ciudadanía                 | 70323832 Validar                                                                                                    |
|                                      |                                                                                                    |
| Nombres v anellidos                  | Eecha de inicio en la entidad *                                                                                                    |
| GILDARDO ANIBAL HOYOS HOYOS          | 13/03/2014                                                                                                    |
| ,                                    |                                                                                                    |
|                                      |                                                                                                    |
|                                      | Tipo de persona         Natural         Razón social         Subsalud EPS         Teléfono comercial *         3256389         Correo electrónico *         gidardo hoyoa@medellin gov.co         Datos del Representante Legal         Tipo documento *         Cédula de Ciudadanía       ✓         Nombres y apellidos         GILDARDO ANIBAL HOYOS HOYOS |

Manual de usuario de la aplicación SIRFRH1

Ilustración 13 Registro de la entidad validado por la SSM

#### 3.1 Opción Representante

En esta opción se deben ingresar todos los datos del representante legal del establecimiento, teniendo en cuenta que los datos solicitados marcados con asterisco (\*) son obligatorios; después de ingresar el tipo de documento y el número de documento debe dar clic en validar. Si los datos ya se encuentran registrados en la base de datos, debe verificarlos y si están correctos dar clic en el botón guardar Guardar

De clic en clic en el botón regresar para volver al pantallazo anterior.

Si el representante ya se encuentra registrado y lo que usted desea es ingresar uno nuevo, de clic en el botón nuevo e ingrese los datos solicitados.

Manual de usuario de la aplicación SIRFRH1

Ilustración 14 Opción Representante

#### 3.2 Opción: Responsable Entidad

Una entidad puede tener varios responsables a cargo, esta opción le permite autorizar nuevos usuarios responsables de administrar la entidad, todos los usuarios deben estar registrados previamente en el portal del municipio de Medellín.

Para autorizar un nuevo usuario debe ingresar el número de documento y le da clic en consultar.

| ponsables de Administrar la Entidad |             |  |
|-------------------------------------|-------------|--|
| Jsuario *                           | onsultar    |  |
|                                     |             |  |
| Usuarios                            | autorizados |  |

Ilustración 15 Responsables de administrar la Entidad

Al dar clic en consultar se visualizan los datos del usuario y si es el correcto se da clic en Autorizar Usuario.

| I <b>suario *</b><br>Jsuario asignado por | el portal de ciudad        | nsultar               |  |
|-------------------------------------------|----------------------------|-----------------------|--|
| Datos del us                              | uario:                     |                       |  |
| Nombre                                    | MARTHA LUCIA SANCHEZ HERNA | NDEZ                  |  |
| Teléfono                                  | 5711533                    |                       |  |
|                                           | Autorizar                  | Usuario               |  |
|                                           | Usuarios a                 | utorizados            |  |
|                                           | Nombre                     | Fecha de Habilitación |  |
|                                           |                            |                       |  |

Ilustración 16 Responsables de administrar la Entidad – autorización Usuario

El usuario autorizado se verá reflejado con la fecha de habilitación, así mismo se puede borrar el usuario ingresado en el momento que se requiera y dando clic en la "X" y seguidamente en el botón eliminar.

| Eliminar Registro                       | × |
|-----------------------------------------|---|
| Nombre : MARTHA LUCIA SANCHEZ HERNANDEZ |   |
| Eliminar Cancelar                       |   |

Ilustración 17 Eliminar usuario autorizado

Para salir de esta opción de clic en la x.

| Usuario* Usuario asignado por el portal de ciudad Consu | ultar                 |   | $\mathbf{Y}$ |
|---------------------------------------------------------|-----------------------|---|--------------|
| Usuarios a                                              | utorizados            |   |              |
| Nombre                                                  | Fecha de Habilitación |   |              |
| ANGELA LEIDY OSORIO SANCHEZ                             | 09/03/2017            | × |              |
| GILDARDO ANÍBAL HOYOS ZAPATA                            | 03/04/2017            | × |              |

Ilustración 18. Salir de la autorización de administradores

#### 3.3 Opción: Instalaciones

Esta opción permite configurar las instalaciones (sedes) de la entidad objeto del reporte formulario RH1, tiene las siguientes opciones:

| Nueva instalación | Crear una nueva instalación                                                                                                    |
|-------------------|----------------------------------------------------------------------------------------------------|
| EDIT              | Modificar los datos de la instalación seleccionada                                                                                                    |
| <u></u>           | Administrar los usuarios a cargo del reporte de la instalación. (recuerde que el usuario debe estar registrado en el portal del municipio de Medellín) |
| ×                 | Eliminar las instalaciones configuradas                                                                                                    |

Las opciones mencionadas se encuentran disponibles por cada una de las instalaciones configuradas.

| ueva instalación              |                                                                                       |                     |                                                                                                    |
|-------------------------------|---------------------------------------------------------------------------------------|---------------------|----------------------------------------------------------------------------------------------------|
|                               | Instalaciones configuradas                                                            |                     |                                                                                                    |
| Nombre                        | Tipo de instalación                                                                   | Dirección           |                                                                                                    |
| CLINICA MEDELLIN SEDE POBLADO | Centros odontológicos                                                                 | CL 58CR 56Norte 101 | (), in the second second secon |
| PALMITAS DEL LLANO            | Centros médicos                                                                       | CL 53CR 201 104     | (), (), (), (), (), (), (), (), (), (),                                                                                                    |
| Hostería Llanogrande          | El servicio de lavado de ropa hospitalaria o de esterilización de material quirúrgico | CL 53AE 86AC 101    | (), (), (), (), (), (), (), (), (), (),                                                                                                    |
| Centro de Genocidio la 53     | El servicio de lavado de ropa hospitalaria o de esterilización de material quirúrgico | CL 53 78 20         | (internet) 🛃 🗶                                                                                                    |
|                               | Regresar                                                                              |                     |                                                                                                    |

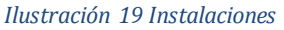

# 3.3.1 Creación de una nueva Instalación:

Para crear una nueva instalación se da clic en la opción

| rmación de la instalación para<br>Nueva instalación | el reporte del fomulario RH1 |           |      |    |   |
|-----------------------------------------------------|------------------------------|-----------|------|----|---|
|                                                     | Instalaciones configuradas   |           |      |    |   |
| Nombre                                              | Tipo de instalación          | Dirección |      |    |   |
| angela osorio                                       | Consultorios odontológicos   | CL 21 1 1 | 103  | 25 | × |
| angela osorio                                       | Laboratorios de patología    | CL 4 3 2  | EDIT | 25 | × |
|                                                     | Regresar                     |           |      |    |   |

Ilustración 20 Configuración nueva instalación

Se ingresa cada uno de los datos solicitados teniendo en cuenta que los marcados con (\*) son obligatorios, este formulario tiene campos en los que solo debe seleccionar una opción de la lista desplegable y otros en los que debe registrar los datos.

| ombre *               | l            |                        |                   |                | ]         | Teléfor | 10 *              |            |             |         |          |    |
|-----------------------|--------------|------------------------|-------------------|----------------|-----------|---------|-------------------|------------|-------------|---------|----------|----|
| ipo de instalación *  | Seleccione   |                        |                   |                | •         | Fecha   | de inicio de acti | ividades * |             |         |          |    |
| ódigo de la Actividad | Económica: * |                        |                   |                |           |         |                   |            |             |         |          |    |
|                       |              | Descripción de la Acti | ividad Económica: |                |           |         |                   |            |             |         |          |    |
| Cor                   | sultar       |                        |                   |                |           |         |                   |            |             |         |          |    |
|                       |              |                        |                   |                |           |         |                   |            |             |         |          | 1  |
|                       |              |                        |                   |                |           |         |                   |            |             |         |          |    |
| rección:              |              |                        |                   |                |           |         |                   |            |             |         |          |    |
|                       |              |                        |                   |                |           |         |                   |            |             |         |          |    |
| ia principal *        | Numero *     | Letra                  | Sentido           | Via Secundaria | N         | umero * | Letra             | Se         | ntido       | Placa * | Interior |    |
| Seleccione            |              | Seleccione •           | Seleccione •      | Seleccione     | •         |         | Seleccione.       | • S        | eleccione • |         |          |    |
|                       |              |                        |                   |                |           |         |                   |            |             |         |          |    |
| escripción(Opcional)  |              |                        |                   |                |           |         |                   |            |             |         |          |    |
|                       |              |                        |                   |                |           |         |                   |            |             |         |          | /_ |
| Comuna *              |              |                        |                   |                | Barrio *  |         |                   | Código     | le EPM      |         |          |    |
| Seleccione            |              |                        |                   | •              | Seleccion | e       | •                 |            |             |         |          |    |
|                       |              |                        |                   |                |           |         |                   |            |             |         |          |    |
|                       |              |                        |                   |                |           |         |                   |            |             |         |          |    |
|                       |              |                        |                   | Guard          | lar       |         |                   |            |             |         |          |    |
|                       |              |                        |                   |                |           |         |                   |            |             |         |          |    |

Para el campo de código de la actividad económica debe dar clic en el botón consultar y en la ventana que se visualiza, seleccionar la opción de listar (Listado de registros) o filtrar (Un valor incluido en el nombre) y dar clic en . De l Consultar tados obtenidos debe seleccionar el código Ciuu que corresponde haciendo clic en su descripción; tiene tres páginas disponibles para navegar y seleccionar el apropiado a través de la barra de control:

| ıltar Códigos CIIU                                  |                                                                                                    |
|-----------------------------------------------------|----------------------------------------------------------------------------------------------------|
| Buscar:      Listado de Un v<br>registros en el Nor | valor incluido<br>nbre<br>Consultar Cancelar                                                                                                |
|                                                     | Codigos Ciuu                                                                                                    |
| Código de la Actividad Económica                    | Descripción de la Actividad Económica                                                                                                    |
| 4645                                                | Comercio al por mayor de productos farmacéuticos, medicinales, cosméticos y de tocador.                                                     |
| 4721                                                | Comercio al por menor de productos agrícolas para el consumo en establecimientos especializados.                                            |
| 4773                                                | Comercio al por menor de productos farmacéuticos y medicinales,<br>cosméticos y artículos de tocador en establecimientos<br>especializados. |
| 5210                                                | Almacenamiento y depósito.                                                                                                    |
| 5511                                                | Alojamiento en hoteles.                                                                                                    |
| 5512                                                | Alojamiento en apartahoteles.                                                                                                    |
| 5513                                                | Alojamiento en centros vacacionales.                                                                                                    |
| 5514                                                | Alojamiento rural.                                                                                                    |
| 5519                                                | Otros tipos de alojamientos para visitantes.                                                                                                |
| 5530                                                | Servicio por horas                                                                                                    |
| 5590                                                | Otros tipos de alojamiento n.c.p.                                                                                                    |
| 6521                                                | Servicios de seguros sociales de salud.                                                                                                    |
| 6522                                                | Servicios de seguros sociales de riesgos profesionales.                                                                                     |
|                                                     | 1/3 » »»                                                                                                    |

Ilustración 21 Instalaciones - Actividad Económica

Para registrar la dirección debe hacerlo seleccionando cada parte de esta mediante las listas desplegables de la sección Dirección; el campo Descripción es solo un ejemplo del contenido de una dirección y la forma en cómo se registra.

| ombre*                         | Secretaria de S        | alud                     |                            |                | Telét   | fono <sup>*</sup>         | 3856904       |        |          |
|--------------------------------|------------------------|--------------------------|----------------------------|----------------|---------|---------------------------|---------------|--------|----------|
| oo de instalación <sup>*</sup> | IPS                    |                          |                            | T              | Fech    | na de inicio de actividad | es* 15/02/201 | 17     | _        |
| digo de la Actividad           | Económica:*            |                          |                            |                |         |                           |               |        |          |
|                                |                        | Descripción de la Ac     | tividad Económica:         |                |         |                           |               |        |          |
| 699 <b>Co</b>                  | nsultar                | 8699 Otras activida      | des de atención de la sa   | ilud humana.   |         |                           |               |        |          |
|                                |                        |                          |                            |                |         |                           |               |        | 1        |
|                                |                        |                          |                            |                |         |                           |               |        |          |
| ección:                        |                        |                          |                            |                |         |                           |               |        |          |
|                                |                        |                          |                            |                |         |                           |               |        |          |
| a principal*                   | Numero*                | Letra                    | Sentido                    | Via Secundaria | Numero* | Letra                     | Sentido       | Placa* | Interior |
| CALLE                          | 1                      | AA 🔻                     | Norte •                    | CARRERA •      | 2       | A •                       | Norte •       | 3      | 201      |
|                                |                        |                          |                            |                |         |                           |               |        |          |
| escripcion(Opcional)           | :<br>corresponde el Ci | alle 4 A A Norte con la  | arrara 2 A Norta 2 Inte    | ariar 201      |         |                           |               |        |          |
| a dirección en texto           | corresponde a: Ca      | ille 1 AA Norte con la c | carrera Z A Norte - 5 Inte | erior 201      |         |                           |               |        | 1        |
| omuna*                         |                        |                          |                            | Barrio*        |         |                           | Código de EPM |        |          |
| Santa Cruz                     |                        |                          |                            | Andalucia      |         | •                         | 123456789     |        |          |
|                                |                        |                          |                            |                |         |                           |               |        |          |
|                                |                        |                          |                            |                |         |                           |               |        |          |
|                                |                        |                          |                            | Guardar        |         |                           |               |        |          |
|                                |                        |                          |                            |                |         |                           |               |        |          |

Manual de usuario de la aplicación SIRFRH1

Para finalizar dar clic en el botón Guardar

Modificar Instalación: le permite cambiar algún dato registrado previamente.

**3.3.2 Administrar Usuarios de Instalación**: Desde este botón usted deberá autorizar los usuarios encargados de realizar el reporte del formulario RH1 de la instalación seleccionada, la aplicación le permite autorizar usuarios diferentes a los administradores para realizar el reporte, los cuales deben estar previamente registrados en el portal del municipio de Medellín.

Para autorizar un nuevo usuario debe ingresar el número de documento y le da clic en validar usuario.

El usuario autorizado se verá reflejado con la fecha de habilitación, así mismo se puede borrar el usuario ingresado en el momento que se requiera y dando clic en la "X" y seguidamente en el botón eliminar.

| liminar Registr | 0          |                   |   |
|-----------------|------------|-------------------|---|
| Nombre : MA     | RTHA LUCIA | SANCHEZ HERNANDE  | Z |
| 🛃 Está s        | eguro de b | orrar el registro | 2 |
|                 | Fliminar   | Cancelar          |   |

Ilustración 22 Eliminar usuario autorizado

Eliminar instalación: desde este botón usted puede eliminar una instalación que creada por equivocación.

#### 4. Reporte del Formulario RH1

El reporte del formulario RH1 se encuentra disponible en la pantalla de inicio de la aplicación, en la cual estarán disponibles cada una de las instalaciones activas de su establecimiento asignadas a usted.

Para generar el reporte del Formulario RH1, se da clic en el botón *Preportar* de la instalación seleccionada.

| FORMULARIO RH1       | PARA GENERADORES DE RES<br>Prueba Angela | IDUOS HOSF | ITALARIOS Y SI | WILARES                 |
|----------------------|------------------------------------------|------------|----------------|-------------------------|
|                      | Usuario: ANGELA LEIDY OSOF               | IO SANCHEZ |                |                         |
|                      |                                          |            |                |                         |
|                      |                                          |            |                |                         |
|                      |                                          |            |                |                         |
|                      |                                          |            |                |                         |
|                      | ADMINISTRAR ENTI                         | DAD        |                |                         |
|                      |                                          |            |                |                         |
|                      |                                          |            |                |                         |
|                      | Instalaciones activas para el re         | porte      |                |                         |
| Nombre de la Entidad | Nombre de la Instalación                 | Teléfono   | Dirección      |                         |
| Prueba Angela        | angela osorio                            |            | CL 21 1 1      | <b><i>P</i>Reportar</b> |
|                      |                                          |            |                |                         |

#### Ilustración 23 Reporte

Al ingresar debe seleccionar el año y mes del cual va a reportar la información y dar clic en reportar.

| Razón social : INVATE)<br>Nombre de la Instalació<br>Dirección : CL 58 CR56 | (<br>in : CLINICA MEDELLIN SEDE<br>i Norte 101 | POBLADO           |                                 |             |                   |  |
|-----------------------------------------------------------------------------|------------------------------------------------|-------------------|---------------------------------|-------------|-------------------|--|
| Reporte del formular                                                        | io RH1                                         |                   |                                 |             |                   |  |
| Año <sup>*</sup> Mes <sup>*</sup><br>2017 ▼ Marzo                           | ▼ Consultar Repo                               | ortar             |                                 |             |                   |  |
|                                                                             |                                                | REPORTE DEL FORMU | JLARIO RH1 - Residuos generados |             |                   |  |
| Residuo                                                                     | Cantidad en Kg                                 | Color de la bolsa | Pre-Tratamiento                 | Tratamiento | Disposición final |  |
|                                                                             |                                                |                   | Regresar                        |             |                   |  |

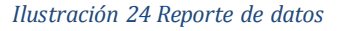

Cada instalación puede reportar residuos peligrosos y no peligrosos para lo cual debe seleccionar la opción correspondiente en Tipo de Residuo.

**Residuos No Peligrosos y Peligrosos:** De acuerdo con el tipo de residuo debe ingresar o seleccionar cada uno de los datos solicitados, recuerde que los campos marcados con (\*) son obligatorios, al terminar de clic en el botón guardar.

| ipo de Residuo *                                                  |                                                      |   |
|-------------------------------------------------------------------|------------------------------------------------------|---|
| No Peligrosos O Peligrosos                                        |                                                      |   |
| Residuo *                                                         | Seleccione                                           | T |
| Cantidad en Kg $^{*}$                                             | 0<br>Utilice la coma "," como separador de decimales |   |
| Color de la bolsa *                                               | Seleccione                                           | T |
| Pre-Tratamiento *                                                 | Seleccione                                           | T |
| Tratamiento *                                                     | Seleccione                                           | ¥ |
| Disposición final *                                               | Seleccione                                           | ¥ |
| Empresa que realiza recolección y transporte $^{\star}$           | Seleccione                                           | ¥ |
| tidad que realiza el aprovechamiento de los Residuos<br>eleccione |                                                      | ▼ |
| oservaciones                                                      |                                                      |   |

Ilustración 25 Registro de datos para el reporte

Para el tipo de residuos no peligrosos debe diligenciar el campo Entidad que realiza el aprovechamiento de los Residuos, seleccionando alguna de las opciones disponibles y en el caso de no existir puede seleccionar la opción Otra, la cual le permitirá agregar la entidad a la lista de entidades que aprovechan los residuos, diligenciando los datos solicitados y dando clic en el botón salvar.

۲

Entidad que realiza el aprovechamiento de los Residuos Seleccione...

Ilustración 26 Reporte - Entidad que realiza el aprovechamiento

Al salvar la nueva entidad el formulario que se visualiza es:

|                                                         | Enti                                                                                                    | dades Registradas                                                                                                    |                                          |  |
|---------------------------------------------------------|----------------------------------------------------------------------------------------------------|----------------------------------------------------------------------------------------------------|------------------------------------------|--|
| Nit                                                     | Nombre                                                                                                    | Dirección                                                                                                    | Teléfono                                 |  |
| 9999-<br>1                                              | 19- CRINO S.A Calle 71 N 51 D-35 23345                                                                            |                                                                                                    |                                          |  |
| 9999-<br>2                                              | FUNDACIÓN PODER JOVEN                                                                                             | Calle 49 B N 63-21 Edificio Camacol 2301018                                                                                                    |                                          |  |
| 9999-<br>3                                              | COOTRAMAS                                                                                                    | Calle 104 B N 48-60                                                                                                    | 2144591 🗙                                |  |
| 9999-<br>4                                              | AMBIENTALMENTE UNIDOS<br>AUGE                                                                                     | Calle 45 A N 63B -28                                                                                                    | 2309222 🗙                                |  |
| 9999-<br>5                                              | CORPAUL                                                                                                    | Calle 16 A sur N 48-165                                                                                                    | 4480550 🗙                                |  |
| 9999-<br>6                                              | JOMAPLAS                                                                                                    | Calle 42 N 45- 14                                                                                                    | 4112483 🗙                                |  |
| Di                                                      | ligencie los campos reque                                                                                         | ridos para la adición de una nu                                                                                                    | eva entidad                              |  |
| Di<br>Res<br>:<br>Nit/C                                 | ligencie los campos reque<br>sultado de la Operacio<br>édula *<br>156789                                          | <ul> <li>construction de una nu</li> <li>construction de una nu</li> <li>construction de u</li></ul>                 | eva entidad<br>ados con                  |  |
| Di<br>Res<br>:<br>Nit/C<br>1234                         | ligencie los campos reque<br>sultado de la Operacio<br>rédula *<br>156789<br>cción *                              | <ul> <li>inidos para la adición de una nu</li> <li>Ón Los datos fueron actualiz<br/>éxito.</li> <li>Nombre *</li> <li>Empresa de Aprovechamient<br/>Teléfono *</li> </ul>                                                                                                    | eva entidad<br>ados con                  |  |
| Di<br>Res<br>:<br>Nit/C<br>Dire<br>Carr                 | ligencie los campos reque<br>sultado de la Operació<br>rédula *<br>156789<br>cción *<br>era 1 Calle 2 Nro.3       | <ul> <li>inidos para la adición de una nu</li> <li>bín Los datos fueron actualiz<br/>éxito.</li> <li>Nombre *</li> <li>Empresa de Aprovechamient<br/>Teléfono *</li> <li>[211111]</li> </ul>                                                                                                    | eva entidad<br>ados con                  |  |
| Di<br>Res<br>:<br>Nit/C<br>1234<br>Dire<br>Carr<br>Celu | ligencie los campos reque<br>sultado de la Operacio<br>édula *<br>456789<br>cción *<br>era 1 Calle 2 Nro.3<br>lar | <ul> <li>initial adición de una nu</li> <li>initial adición de una nu</li> <li>initi</li></ul> | eva entidad<br>ados con<br>o de Residuos |  |

Ilustración 27 Creación de nueva entidad que aprovecha los residuos

Debe dar clic en el botón regresar y la nueva entidad se visualiza en la lista.

Si tiene observaciones relacionadas con el residuo reportado puede registrarlas en el campo asignado y finalizar el registro dando clic en el botón guardar.

El reporte debe realizarse uno a uno por cada tipo de residuo; para ingresar un nuevo residuo puede hacerlo a través del botón nuevo y diligenciar los datos correspondientes. Este procedimiento debe realizarlo para cada tipo de residuo, peligroso y no peligroso. Si durante el periodo que está reportando no generó algún tipo de residuo, deberá reportarlo en "cero".

En la parte superior central de la pantalla aparecerá el resultado de la operación: <sup>Resultado de la</sup>  $\checkmark$ , por cada residuo reportado. Una vez finalizado el reporte de los residuos del periodo correspondiente damos clic en el botón finalizar.

Usted puede editar o eliminar el reporte generado de un residuo las veces que sea necesario utilizando el botón editar o eliminar.

| REPORTE DEL FORMULARIO RH1 - Residuos generados |               |                   |                                        |                             |                                             |   |
|-------------------------------------------------|---------------|-------------------|----------------------------------------|-----------------------------|---------------------------------------------|---|
| Residuo                                         | Cantidad en K | Color de la bolsa | Pre-Tratamiento                        | Tratamiento                 | Disposición final                           |   |
| Biodegradable                                   | s 0.5         | Verde             | Desactivación química por yodopovidona | Radiación por<br>microondas | Relleno sanitario con celda de<br>seguridad | × |

Ilustración 28. Editar y eliminar reporte residuo

Para finalizar el reporte del periodo debe dar clic en el botón Cerrar Periodo de Reporte .

| azón social : INVAT<br>ombre de la Instalao<br>irección : CL 58 CR | EX<br>ción : CLINICA MEDELLIN SI<br>56 Norte 101 | EDE POBLADO       |                   |              |                   |      |   |
|--------------------------------------------------------------------|--------------------------------------------------|-------------------|-------------------|--------------|-------------------|------|---|
| eporte del formula                                                 | ario RH1                                         |                   |                   |              |                   |      |   |
| Año * Mes *<br>2017 ▼ Marzo ▼ Consultar Reportar                   |                                                  |                   |                   |              |                   |      |   |
| REPORTE DEL FORMULARIO RH1 - Residuos generados                    |                                                  |                   |                   |              |                   |      |   |
| Residuo                                                            | Cantidad en Kg                                   | Color de la bolsa | Pre- i ratamiento | I ratamiento | Disposicion final |      |   |
| Reciclables                                                        | 56.0                                             | Verde             | Ninguno           | Ninguno      | Aprovechamiento   | EDIT | × |
| Cerrar Periodo de Reporte                                          |                                                  |                   |                   |              |                   |      |   |

Ilustración 29 Residuos reportados

Es necesario realizar el cierre de cada periodo reportado (cada mes) a través de la opción cerrar periodo de reporte, donde la aplicación muestra todos los residuos que están en ceros para dicho periodo; si alguno de los reportes visualizados no debe estar en ceros debe dar clic en el botón cancelar y continuar haciendo clic en el botón reportar.

Se debe tener en cuenta que el usuario reportante es el único responsable de los datos registrados en el periodo.

| 10 : 2017<br>ss · Abril                                                                                                    |                                                        |
|----------------------------------------------------------------------------------------------------|--------------------------------------------------------|
|                                                                                                    |                                                        |
| RESIDUOS NO REPORTADOS                                                                                                    |                                                        |
| Residuo                                                                                                    | Cantidad en Kg                                         |
| Ordinarios                                                                                                    | 0                                                      |
| Reciclables por la Resolución 482 de 2009                                                                                                    | 0                                                      |
| Infecciosos o de Riesgo Biológico - Anatomopatológicos                                                                                                | 0                                                      |
| Infecciosos o de Riesgo Biológico - Cortopunzantes                                                                                                    | 0                                                      |
| Infecciosos o de Riesgo Biológico - De animales                                                                                                    | 0                                                      |
| Radiactivos                                                                                                    | 0                                                      |
| Corrosivos                                                                                                    | 0                                                      |
| Explosivo                                                                                                    | 0                                                      |
| Reactivo                                                                                                    | 0                                                      |
| Τόχιςο                                                                                                    | 0                                                      |
| Inflamable                                                                                                    | 0                                                      |
| os tipos de residuo visualizados no han sido reportados en el peri<br>éstos seran registrados en la Base de Datos con cantidad<br>esumen del Periodo: | odo, si continua con el cierr<br>d igual a cero(0) kg. |
| Está seguro de cerrar el periodo                                                                                                    |                                                        |

Ilustración 30. Validación de reporte en ceros.

Si desea agregar alguna observación puede hacerlo en el campo Resumen del Periodo y confirmar el cierre dando clic en el botón Cerrar.

| Cerrar Periodo de Reporte        | ×  |
|----------------------------------|----|
| Año: 2017                        |    |
| Mes : Marzo                      |    |
| Resumen del Periodo:             |    |
|                                  | 11 |
| Está seguro de cerrar el periodo |    |
| Cerrar Cancelar                  |    |

Ilustración 31 Cierre de reporte

Lo anterior debe generar como resultado de la operación el envío de un correo electrónico con un resumen de los datos reportados, el cual es enviado al correo

de la entidad y al reportante; este mensaje se visualiza en la parte superior (ver ejemplo)

Resultado de la Operación : Procesada con éxito : El periodo se ha cerrado con éxito. Los resultados del reporte han sido enviados al correo: gildardo.hoyos@gmail.com con copia a: angelaosorio6630@gmail.com. Ilustración 32 Correo de notificación de reporte

Recuerde que el correo de notificación del reporte es la evidencia que usted deberá presentar en las visitas de esta Autoridad Sanitaria en medio físico o electrónico, para demostrar el cumplimiento de lo estipulado en la norma con referencia al reporte del Formulario RH1.

Después de cerrarse el periodo de reporte, la aplicación no permite ningún tipo de modificación.

Usted podrá generar el reporte de los meses enero, febrero, marzo, abril, mayo y junio hasta el 31 de julio del respectivo año y el reporte de los meses de julio, agosto, septiembre, octubre, noviembre y diciembre hasta el 31 de enero del siguiente año, igualmente podrá consultar los residuos reportados en cada semestre hasta dichas fechas de cierre (31 de julio y 31 de enero).

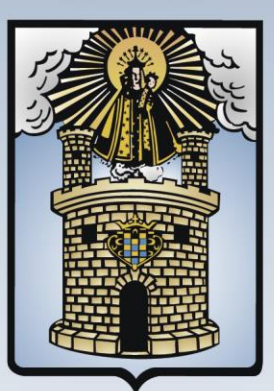

# Alcaldía de Medellín

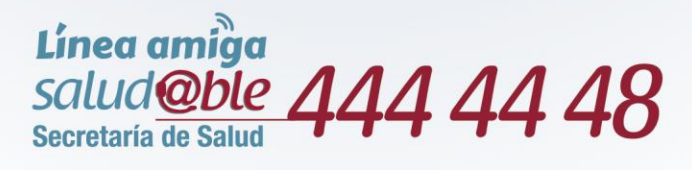

# Secretaría de Salud de Medellín

www.medellin.gov.co/salud secre.salud@medellin.gov.co Línea de Atención al Ciudadano 44 44 144